## Εγγραφή Διοργανωτή

- Πηγαίνουμε στην αρχική σελίδα της ιστοσελίδας πληκτρολογώντας τον σύνδεσμο www.beactive.cy
- 2. Επιλέγουμε το εικονίδιο «Γίνε Διοργανωτής | Εγγραφή Δράσης»

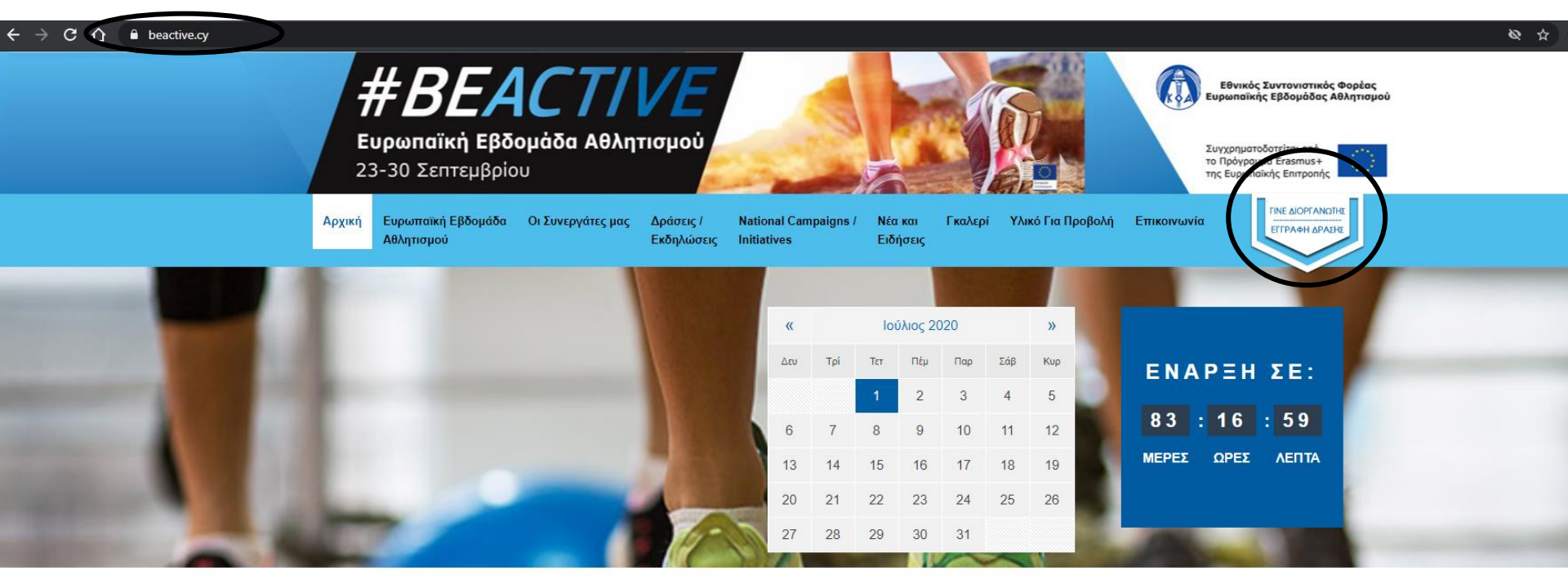

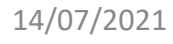

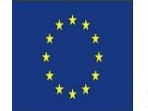

Συγχρηματοδοτείται από το Πρόγραμμα Erasmus+ της Ευρωπαϊκής Επιτροπής

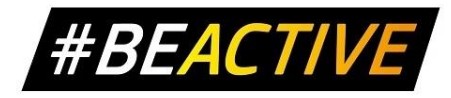

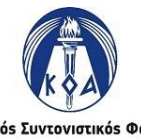

Εθνικός Συντονιστικός Φορέας Ευρωπαϊκής Εβδομάδας Αθλητισμού 1

## Εγγραφή Διοργανωτή

#### Επιλέγουμε το κομβίον «Εγγραφή Διοργανωτή»

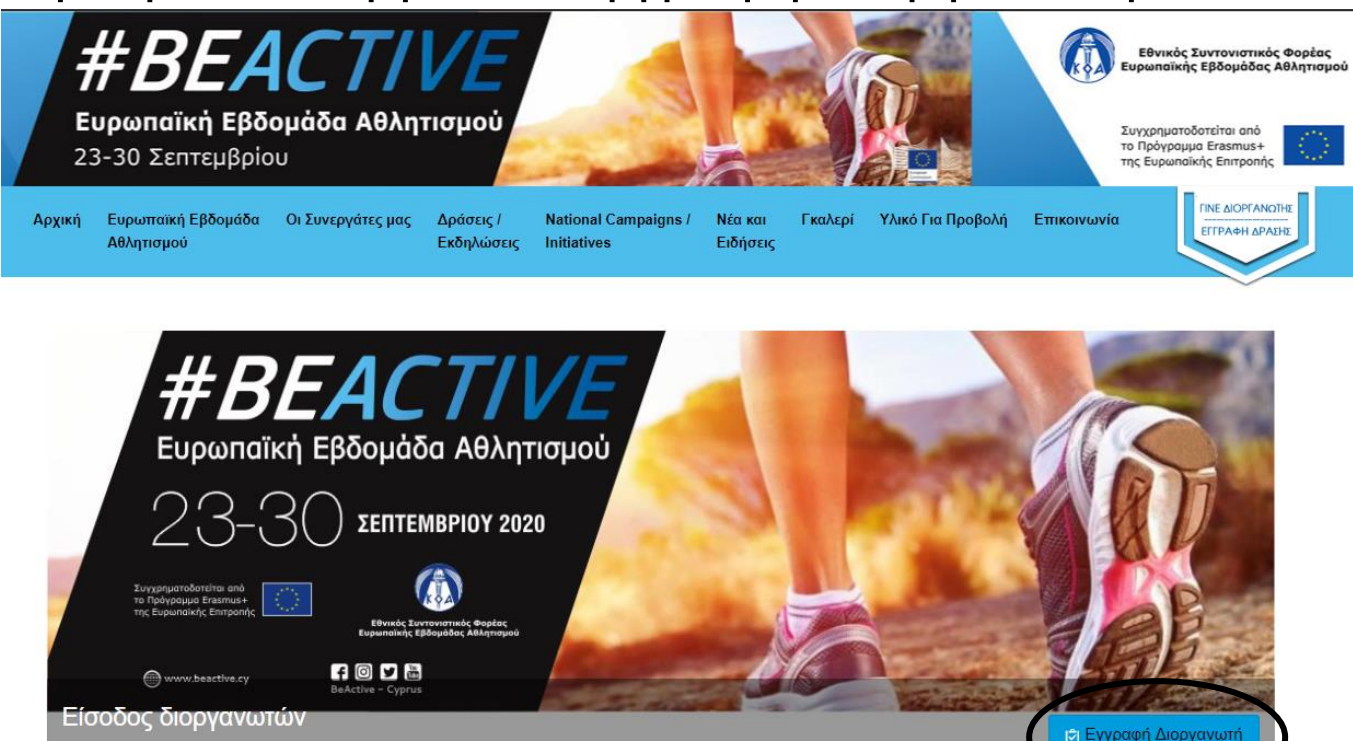

L Όνομα Εισόδου / Username

🖉 Κωδικός εισόδου / Password

Σύνδεση

Να με θυμάσαι Forgot Username? Forgot Password? Επανάληψη αποστολής κωδικού ενεργοποίησης.

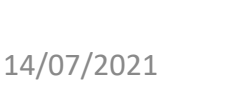

Συγχρηματοδοτείται από το Πρόγραμμα Erasmus+ της Ευρωπαϊκής Επιτροπής

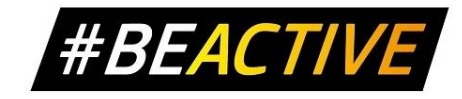

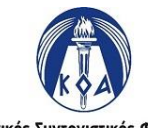

Εθνικός Συντονιστικός Φορέας Ευρωπαϊκής Εβδομάδας Αθλητισμού

# Εγγραφή Νέου Διοργανωτή – Στοιχεία Χρήστη

Τα στοιχεία με αστερίσκο είναι υποχρεωτικά.

- 1. Όνομα και Επίθετο.
- 2. Όνομα Εισόδου (username) Μοναδικό.
- 3. Ηλεκτρονικό ταχυδρομείο Μοναδικό.
- 4. Κωδικός Εισόδου (Τουλάχιστον 4 χαρακτήρες).
- 5. Επιβεβαίωση Κωδικού Εισόδου.
- 6. Επιλέγουμε το σημείο «I'm not a robot».
- 7. Πιέζουμε το κομβίον «Επόμενο».

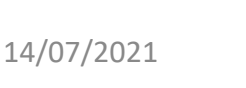

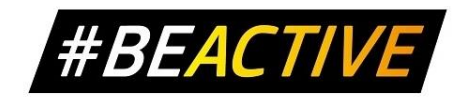

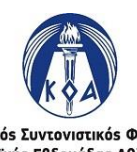

# Εγγραφή Διοργανωτή – Στοιχεία Χρήστη

| 23-30 Σεπτεμβρίου<br>ική Ευρωπαϊκή Εβδομάδα Οι Συνεργ<br>Αθλητισμού                                                                                                    | Συγχρηματοδοτείται από<br>το Πρόγραμμα Ετελατικά<br>της Ευρωπαϊκής Επιπροπής<br>ατες μας Δράσεις / National Campaigns / Νέα και Γκαλερί Υλικό Για Προβολή Επικοινωνία                                                                                                    |
|----------------------------------------------------------------------------------------------------|----------------------------------------------------------------------------------------------------|
| Εγγραφή                                                                                                    |                                                                                                    |
| Ονοματεπώνυμο / Name and<br>Surname *                                                                                                    | Μάριος Χριστοδούλου                                                                                                    |
| Όνομα Εισόδου / Username *                                                                                                    | mchrisgr                                                                                                    |
| Ηλεκτρονικό Ταχυδρομείο / Email *                                                                                                    | xxxxx@sportskoa.org.cy                                                                                                    |
| Κωδικός εισόδου / Password *                                                                                                    | ••••                                                                                                    |
| Επιβεβαίωση Κωδικού / Verify<br>Password *                                                                                                    | ••••                                                                                                    |
| Ο ΚΟΑ, ως Υπεύθυνος Επεξεργασίας Δ<br>αίτηση θα χρησιμοποιηθούν αποκλειστικ<br>πρόσβασης, διόρθωσης, περιορισμού/ε<br>επικοινωνήστε στο paraskevopoulou.j@<br>ΚΟΑ στην ιστοσελίδα www.cyprussports<br>παραπόνου μπορείτε να αποταθείτε στο | εδομένων, ακολουθεί τον Γενικό Κανονισμό Προσωπικών Δεδομένων 2016/679 (GDPR). Τα στοιχεία σας στην παρούσα<br>κά από τον ΚΟΑ για την συμμετοχή σας ως διοργανωτής στην Ευρωπαϊκή Εβδομάδα Αθλητισμού. Έχετε δικαίωμα<br>ναντίωσης σε επεξεργασία ή/και διαγραφής των Προσωπικών σας Δεδομένων. Για να εξασκήσετε τα δικαιώματα σας<br>sportskoa.org.cy ή 22897204. Μπορείτε να ενημερωθείτε σχετικά με την Πολιτική Προστασίας Προσωπικών Δεδομένων του<br>.org ή επικοινωνώντας με τον Υπεύθυνο Προστασίας Δεδομένων (ΥΠΔ) του ΚΟΑ στο dpo@sportskoa.org.cy Σε περίπτωση<br>ν ΥΠΔ του ΚΟΑ ή, αν δεν ικανοποιηθείτε, στο Γραφείο Επιτρόπου Προστασίας Δεδομένων Προσωπικού Χαρακτήρα |
| (www.dataprotection.gov.cy).                                                                                                    |                                                                                                    |

της Ευρωπαϊκής Επιτροπής

14/07/2021

**ΤΤ ΟΓΑСΤΙΥΓ** Εθνικός Συντονιστικός Φορέας Ευρωπαϊκής Εβδομάδας Αθλητισμού

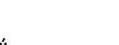

#### Εγγραφή Διοργανωτή – Στοιχεία Επικοινωνίας και Οργανισμού

Τα στοιχεία με αστερίσκο είναι υποχρεωτικά.

- 1. Διεύθυνση
  - Επαρχία
  - Πόλη Κοινότητα
  - Ταχ. Τομέας
- 2. Στοιχεία Επικοινωνίας
  - Φύλλο
  - Σταθερό Τηλέφωνο
  - Κινητό Τηλέφωνο
- 3. Στοιχεία Δραστηριότητας
  - 'Ονομα Φορέα
  - Είδος Φορέα
    - Κυβερνητικός / Δημόσιος
    - Ιδιωτικός / Κερδοσκοπικός
    - Μη Κυβερνητικός / Μη κερδοσκοπικός

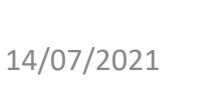

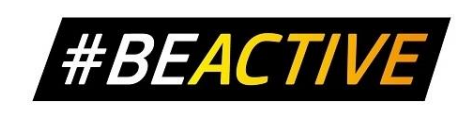

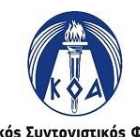

#### Εγγραφή Διοργανωτή – Στοιχεία Επικοινωνίας και Οργανισμού

- Τομέας Δραστηριότητας
  - 🗸 Αθλητισμός
  - Δημοτική Εκπαίδευση
  - Μέση / Τεχνική Εκπαίδευση
  - Ανώτερη / Ανώτατη Εκπαίδευση
  - Νεολαία
  - 🗸 Τοπική Αυτοδιοίκηση
  - 🗸 Υγεία
  - ✓ Άλλο
- Ιστοσελίδα φορέα
- Facebook φορέα
- Twitter φορέα
- 4. Πιέζουμε το κομβίον «Εγγραφή»

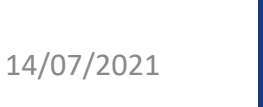

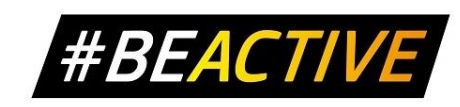

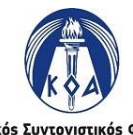

#### Εγγραφή Διοργανωτή – Στοιχεία Επικοινωνίας και Οργανισμού

| Endpxid / Region                                   | Λευκωσία / Nicosia             |                 | *            |
|----------------------------------------------------|--------------------------------|-----------------|--------------|
| Πόλη-Κοινότητα / City-Community<br>*               | Στρόβολος                      |                 | I            |
| Ταχ. Τομέας / Zip Code *                           | 1304                           |                 |              |
| Στοιχεία Επικοινωνίας                              |                                |                 |              |
| Φύλλο / Gender *                                   | Άνδρας - Male                  |                 | Ψ.           |
| Σταθερό Τηλέφωνο / Landphone                       | 22897000                       |                 |              |
| Κινητό Τηλέφωνο / Mobile *                         | 9xxxxxx                        |                 |              |
| Στοιχεία Δραστηριότητας                            |                                |                 |              |
| Όνομα Φορέα/Οργανισμού / Nam<br>of Organization *  | <sup>e</sup> Κυπριακός Οργανια | σμός Αθλητισμού |              |
| Είδος Φορέα/Οργανισμού / Type<br>of Organization * | Κυβερνητικός/Δημόσιος          |                 | Ψ.           |
| Τομέας Δραστηριότητας *                            | Επιλέγετε παρακάτω             |                 | *            |
| Website                                            | ф://                           | www.cypr        | ussports.org |
| Facebook ht                                        | p://                           |                 |              |
| Twitter ht                                         | p://                           | w.              |              |
| (                                                  | Εγγραφή                        |                 |              |
| 5                                                  | οδοτείται από                  |                 |              |

14/07/2021

## Εγγραφή Διοργανωτή – Φωτογραφία Διοργανωτή

#### Προσθήκη φωτογραφίας του διοργανωτή

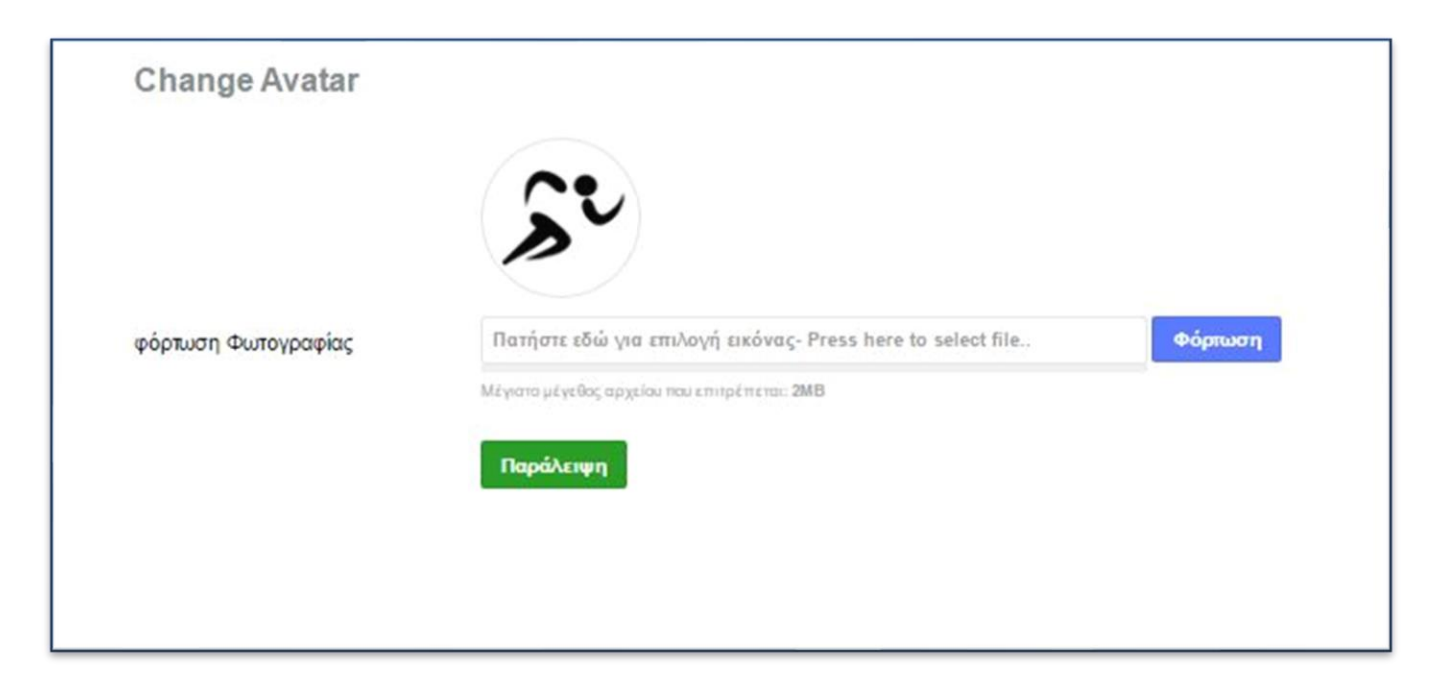

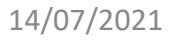

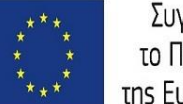

Συγχρηματοδοτείται από το Πρόγραμμα Erasmus+ της Ευρωπαϊκής Επιτροπής

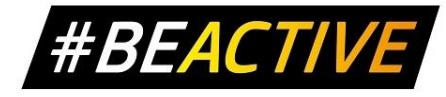

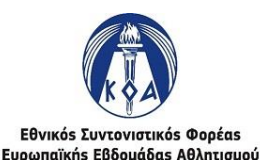

# Εγγραφή Διοργανωτή – Ολοκλήρωση Εγγραφής

- Κατά την διάρκεια εγγραφής θα λάβετε 2 ηλεκτρονικά μηνύματα.
- Το πρώτο είναι πληροφοριακό και θα περιλαμβάνει το στοιχεία εγγραφής σας.
- Το δεύτερο θα περιέχει ένα σύνδεσμο (link) τον οποίο θα πρέπει να επιλέξετε για να γίνει επιβεβαίωση της ηλεκτρονικής σας διεύθυνσης.
- Η επιβεβαίωση της ηλεκτρονικής διεύθυνσης είναι απαραίτητη για να μπορέσει να ολοκληρωθεί η διαδικασία εγγραφής. Σε περίπτωση που δεν γίνει επιβεβαίωση τότε η διαδικασία δεν θα μπορέσει να ολοκληρωθεί.

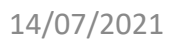

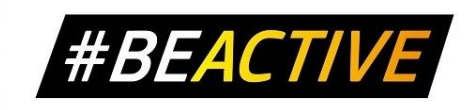

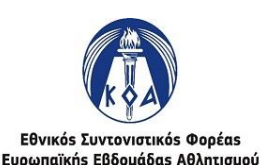

# Εγγραφή Διοργανωτή – Ηλεκτρονικά Μηνύματα

#### Διοργανωτές #BEACTIVE

Γεια σας Marios Christodoulou,

Σας ευχαριστούμε για την εγγραφή στο #BeActive. Οι πληροφορίες του λογαριασμού σας είναι:

Username: mchrisgr Password: 12345

Μόλις ολοκληρώσετε τη διαδικασία εγγραφής, θα λάβετε μήνυμα με σύνδεσμο επιβεβαίωσης του ηλεκτρονικού σας ταχυδρομείου.

This email was sent to Marios Christodoulou (support@sportskoa.org.cy).

Copyright © 2016 #BEACTIVEt All rights reserved

- Το πρώτο ηλεκτρονικό μήνυμα θα το λάβετε αφού συμπληρώσετε την πρώτη σελίδα της φόρμας εγγραφής.
- Είναι για πληροφοριακούς σκοπούς και δεν σημαίνει ότι η διαδικασία εγγραφής έχει ολοκληρωθεί επιτυχώς

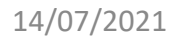

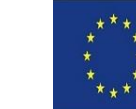

Συγχρηματοδοτείται από το Πρόγραμμα Erasmus+ της Ευρωπαϊκής Επιτροπής

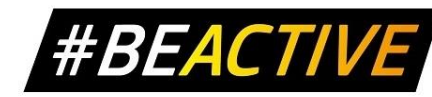

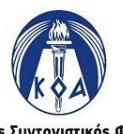

Εθνικός Συντονιστικός Φορέας Ευρωπαϊκής Εβδομάδας Αθλητισμού

## Εγγραφή Διοργανωτή – Ηλεκτρονικά Μηνύματα

| Διοργανωτές #BEACTIVE                                                                                                    |   |
|----------------------------------------------------------------------------------------------------|---|
|                                                                                                    | • |
|                                                                                                    |   |
| Ι εια σας Marios Christodoulou,                                                                                                    |   |
| Σας ευχαριστούμε για την εγγραφή στο #BeActive. Για να επιβεβαιώσετε το ηλεκτρονικό<br>σας ταχυδρομείο παρακαλώ όπως επιλέξτε τον πιο κάτω σύνδεσμο ή αντιγράψτε και |   |
| επικολήστε τον στο πρόγραμμα περιήγησης σας.                                                                                                    | • |
| :<br>http://beactive.cvprussports.org/index.php?                                                                                                    |   |
| option=com_users&task=registration.activate&token=0a5c7c7a8f6d39113d801748671350c6                                                                                   | 1 |
|                                                                                                    |   |
|                                                                                                    |   |
| This email was sent to Marios Christodoulou (support@sportskoa.org.cv).                                                                                              |   |
| Copyright © 2016 #BEACTIVEt All rights reserved                                                                                                    |   |

- Το δεύτερο ηλεκτρονικό μήνυμα θα το λάβετε αφού ολοκληρώσετε την εγγραφή.
- Θα σας περιέχει τον σύνδεσμο το οποίο πρέπει να επιλέξετε για να επιβεβαιώσετε την ηλεκτρονική σας διεύθυνση

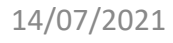

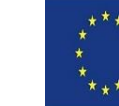

Συγχρηματοδοτείται από το Πρόγραμμα Erasmus+ της Ευρωπαϊκής Επιτροπής

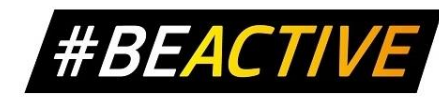

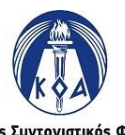

Εθνικός Συντονιστικός Φορέας Ευρωπαϊκής Εβδομάδας Αθλητισμού

# Εγγραφή Διοργανωτή – Ενεργοποίηση Λογαριασμού

Ενεργοποιήθηκε ο λογαριασμό του/της Marios Christodoulou στο #BeActive

#BeActive <roi@egroup.com.cy>

Sent: Wed 01/06/2016 2:35 PM

support@sportskoa.org.cy

Γεια σας, Marios Christodoulou!

Ο λογαριασμός σας έχει ενεργοποιηθεί από έναν διαχειριστή. Μπορείτε τώρα να συνδεθείτε στον ιστότοπο <u>http://beactive.cyprussports.org/</u> χρησιμοποιώντας το όνομα χρήστη mchrisgr και τον κωδικό που επιλέξατε όταν εγγραφήκατε.

- Όταν γίνει επιβεβαίωση της ηλεκτρονικής διεύθυνσης, ενημερώνετε αυτόματα ο Οργανισμός, ο οποίος και θα προβεί στην ενεργοποίηση του λογαριασμού σας.
- Όταν γίνει ενεργοποίηση του λογαριασμού σας θα λάβετε ηλεκτρονικό μήνυμα το οποίο θα σας ενημερώνει ότι μπορείτε να συνδεθείτε στον ιστότοπο.

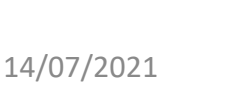

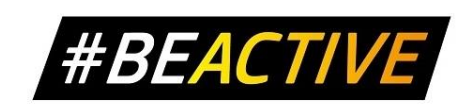

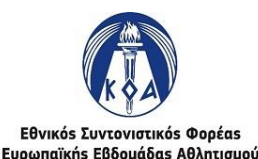